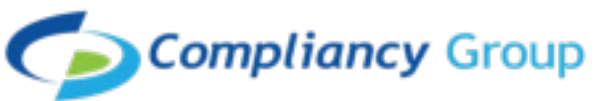

## How to install the Compliancy Group Screensaver on a Windows Computer

- 1. Download the Compliancy Group screensaver and save to a new folder on your computer
- 2.Click "Start" in the Windows task bar and type "screen saver" in the search box. A list of search results is displayed.
- 3. Click "Change Screen Saver" in the list of search results to open the screen saver settings window.
- 4.Click "Photos" in the "Screen Saver" drop-down menu in the screen saver settings window.
- 5. Click "Settings," then click "Browse" to select the folder that contains your photos.
- 6. Highlight the folder that contains your photos and click "OK."
- 7. If you are using a Windows 10 computer, click the option for 15 minutes next to "Wait"
- 8.Check the box that says "On resume, display logon screen"
- 9. For Windows 7 & 8, please see next page for instructions on setting the timer and password

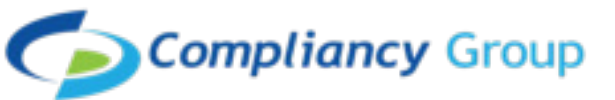

## How to Set Timer and Password for Screensaver

1. Open the Control Panel.

- 2. Click Personalization, and then click Screen Saver. In the Wait box, choose 15 minutes. Click On resume, display logon screen, and then click OK.
- 3. The following are the rules for creating a secure password: a. Passwords shall be a minimum of eight (8) characters in length, and be a maximum length of 64 characters
  - b.Organization may require use of special characters ("!", "@") for passwords. However, such use is not required.
  - c. Passwords shall be restricted as follows:
    - i. Use of sequential and repetitive characters (i.e., 12345 or aaaaa) shall be restricted.
    - ii. Use of context-specific passwords (i.e., name of organization site) shall be restricted.
    - iii. Use of commonly used passwords (i.e., p@ssw0rd, etc.) and dictionary words ("doctor") shall be restricted.

## You're all set!

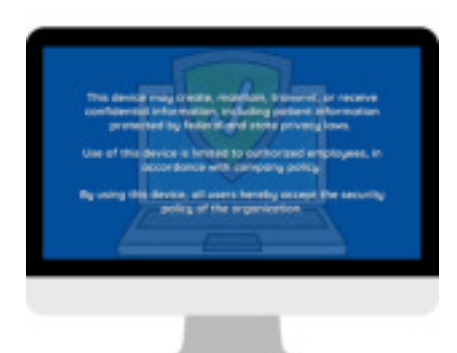